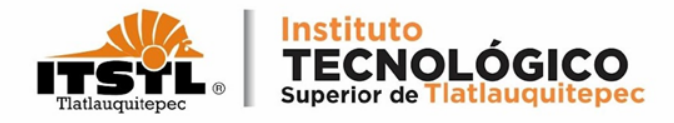

### TUTORIAL PARA GENERAR COMPROBANTE FISCAL ELECTRÓNICO DE PAGO

Recuerda que para poder generar el comprobante fiscal electrónico de pago debe haber transcurrido un día hábil después de realizar el pago en ventanilla.

**TECNOLÓGICO NACIONAL DE MÉXICO** 

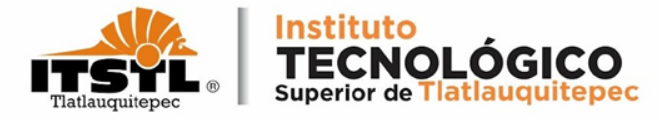

### 1. Ingresa a la página: <u>https://rl.puebla.gob.mx/</u>.

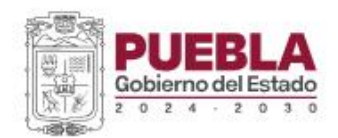

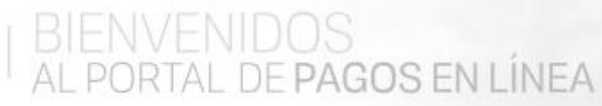

INGRESE AQUÍ SU REFERENCIA A 20 DÍGITOS O ESCRIBA UNA PALABRA RELACIONADA CON SU TRÁMITE A REALIZAR.

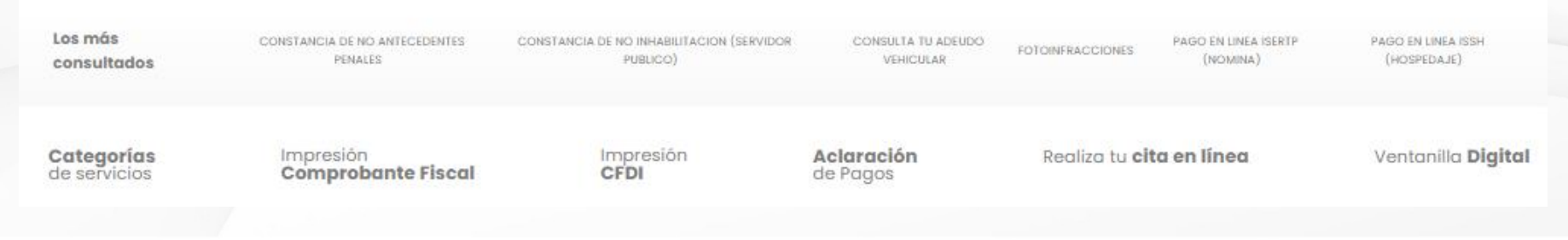

### **TECNOLÓGICO NACIONAL DE MÉXICO**

Carretera Federal Amozoc-Nautla Km. 122+600 Almoloni, Tlatlauquitepec, Pué C. P. 73900 Tel. 233-31-8-05-35, Email: dir\_dtlatlauquitepec@tecnm.mx

www.tecnm.mx www.itstl.edu.mx

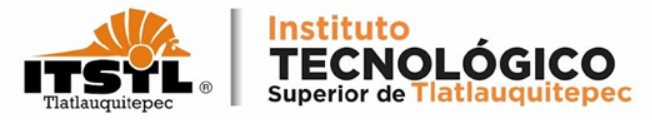

2. Ubica la barra del buscador e ingresa el número de referencia bancaria que aparece en tu orden de cobro y da click en el icono buscar.

1,100.00

BANCA MÓVIL \$ 4.00 + IVA NO PARTICIPA \$ 6.00 + IVA \$ 0.00 \$ 0.00 \$ 0.00 \$ 0.00 \$ 7.00 + IVA

|             | Г           |                 |              |               | T                       | Gobierno<br>de Puebla                                                   | SECR                | ETARÍA DI                             | LANEACIÓN          | Y FINANZAS D       | EL GOBIERNO DEL ES<br>COBRO     | TADO DE PUEBLA                    | Puebla                   |
|-------------|-------------|-----------------|--------------|---------------|-------------------------|-------------------------------------------------------------------------|---------------------|---------------------------------------|--------------------|--------------------|---------------------------------|-----------------------------------|--------------------------|
|             |             |                 |              |               |                         | NOMBRE DEL CONTRIBUYENT<br>RFC:<br>DESCRIPCIÓN DEL SERVICIO:            | E:                  | ANGEL S/<br>SARA921:<br>ITS TLATL/    | AZAR PEREZ         | DTA DE INSCRIPC    | FOLIC<br>CIÓN O REINSCRIPCIÓN S | ) DE SEGUIMIENTO: 20<br>SEMESTRAL | 2401031535896            |
|             | PUEB A      | BIENVENIDOS     |              |               |                         | NO. REFERENCIA BANCARIA:<br>VIGENCIA DE LA REFERENCIA:<br>BENEFICIARIO: |                     | 1342500469<br>04/01/2024<br>ANGEL SAL | AZAR PEREZ         | EMISIÓN DE LA R    | REFERENCIA: 03/01/20            | CURP: SARA921230<br>24 NO. DE     | HPLNMN04<br>MOVIMIENTOS: |
| 2           | 024-30      | ALPORTAL DE PAU | iUS EN LINEA |               |                         | Importe con letra: MIL CIEN                                             | PESOS 00/10         | 0 MXN                                 |                    |                    |                                 | IMPOF                             | RTE: \$ 1,100            |
|             |             |                 |              |               |                         | CONCEPTO DE PAGO SPEI:                                                  |                     | 13425                                 | 004696940954       | 224                |                                 |                                   | SD                       |
| 12548745874 | 14512365215 |                 |              | 0             |                         | REFERENCIA SPEI:                                                        |                     | 06715                                 | 17                 |                    |                                 |                                   | JL                       |
|             |             |                 |              |               |                         | BANCO BENEFICIARIO O DEST                                               | INO:                | BBVA                                  | GO                 | BIERNO DEL ES      | STADO DE PUEBLA                 |                                   |                          |
|             |             |                 |              |               |                         | CUENTA CLABE BENEFICIARIA                                               | O DESTINO:          | 01291                                 | 400200671517       | 0                  |                                 |                                   |                          |
|             |             |                 |              |               |                         | Puede realizar su                                                       | u pago en las sigui | entes institucio                      | ones, el cual gen  | erará un costo por | comisión, que se da a cono      | ocer en las columnas de c         | omisión.                 |
|             |             |                 |              |               | NONRE DE LA INSTITUCIÓN | NÚMERO DE                                                               |                     |                                       |                    | MONTO DE LA COMISI | ON PAGOS DE SERVICIOS           |                                   |                          |
|             |             |                 |              |               |                         | NUMBRE DE LA INSTITUCIÓN                                                | CONVENIO            | AUT                                   | AJEROS<br>OMÁTICOS | VENTANILLA         | CARGO A CUENTA DE<br>CHEQUES    | BANCA ELECTRÓNIC                  | A BANCA MÓVI             |
|             |             |                 |              |               |                         | BAJIO                                                                   | IMPTOS PUE.         | NOF                                   | PARTICIPA          | \$ 4.00 + IVA      | NO PARTICIPA                    | \$ 4.00 + IVA                     | \$ 4.00 + IVA            |
|             |             |                 |              |               |                         | BANCO AZTECA                                                            | PUEBLA              | NOF                                   | PARTICIPA          | \$ 10.35 + IVA     | NO PARTICIPA                    | NO PARTICIPA                      | NO PARTICIP              |
|             |             |                 |              |               |                         | BANORTE                                                                 | 25162               | \$ 6                                  | 8.00 + IVA         | \$ 6.00 + IVA      | \$ 6.00 + IVA                   | \$ 6.00 + IVA                     | \$ 6.00 + IVA            |
|             |             |                 |              | Do aliak aguí |                         | BBVA                                                                    | 671517              | \$                                    | 0.00               | \$ 7.76 + IVA      | \$ 6.89 + IVA                   | \$ 0.00                           | \$ 0.00                  |
|             |             |                 |              | Da click aqui |                         | CITIBANAMEX                                                             | PA:174801           | NOF                                   | PARTICIPA          | \$ 8.70 + IVA      | NO PARTICIPA                    | \$ 0.00                           | \$ 0.00                  |
|             |             |                 |              |               |                         | HSBC                                                                    | 7261                | \$                                    | 0.00               | \$ 8.62 + IVA      | NO PARTICIPA                    | \$ 0.00                           | \$ 0.00                  |
|             |             |                 |              |               |                         | SANTANDER                                                               | 4080                | 58                                    |                    | 8 7 00 + IVA       | \$ 0.00                         | \$ 0.00                           | \$ 0.00                  |
|             |             |                 |              |               | -                       | JUUTIADANA                                                              | 1005                |                                       | CAN DUIEA          | 9 7.00 T IVA       | 97.00 T 19A                     | \$7.00 + IVA                      | 97.00+IVA                |

**TECNOLÓGICO NACIONAL DE MÉXICO** 

C. P. 73900 Tel. 233-31-8-05-35, Email: dir\_dtlatlauguitepec@tecnm.mx

www.tecnm.mx www.itstl.edu.mx

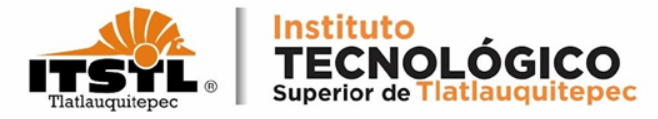

# 3. Te enviará a una nueva ventana en donde te mostrará el comprobante fiscal electrónico de pago (CFDI).

| 1/1   -                                                                                                    | 100% +   🗄 🔊                                                                                                    | Ŧ | ġ, |
|----------------------------------------------------------------------------------------------------|----------------------------------------------------------------------------------------------------|---|----|
| Gobierno<br>de Puebla<br>Par Marí Marí                                                                                                    | SECRETARÍA DE PLANEACIÓN Y FINANZAS DEL GOBIERNO DEL ESTADO DE PUEBLA<br>INSTITUTO TECNOLOGICO SUPERIOR DE TLATLAUQUITEPEC<br>COMPROBANTE FISCAL ELECITIONICIO DE PAGO<br>BBVA BANCOMER VENTANILLA<br>PUESTA                                                                                                    |   |    |
| NOMBRE:<br>RFC:<br>BENEFICIARIO DEL SERVICIO:<br>CALLE:<br>NO. EXT: #400<br>COLONIA: OCOTLAN<br>LOCALIDAD: OCOTLAN<br>PAÍS: MEXICO<br>DEPENDENCIA: INST TEC SUP DE TLATH<br>UNIDAD RESPONSABLE: INST TEC SUP<br>SERVICIO: ITS TLATLAUQUITEPEC: REPO<br>EJERCICIO: 2022 | CURP: NO. REFERENCIA:<br>CURP: 13225030105533798273<br>FECHA DE PAGO: 31/01/2022 00:00.00<br>NO. INT: FOLIO DE PAGO: 022071088<br>FOLIO DE ATENCIÓN: 202201311325580<br>MUNICIPIO: TLATLAUQUITEPEC CANTIDAD: 1<br>CÓDIGO POSTAL: 73807<br>ENTIDAD: PUEBLA<br>AUQUITEPEC<br>DE TLATLAUQUITEPEC<br>DE TLATLAUQUITEPEC<br>DE TLATLAUQUITEPEC<br>DE TLATLAUQUITEPEC |   |    |
| CLAVE                                                                                                    | CONCEPTO                                                                                                    |   |    |
| 15417                                                                                                    | ITS TLATLAUQUITEPEC: REPOSICION DE CREDENCIAL POR CADA UNA \$ 53.00                                                                                                    |   |    |

#### **TECNOLÓGICO NACIONAL DE MÉXICO**

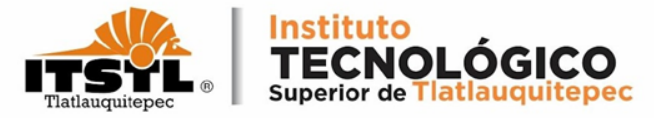

# 4. Para finalizar el proceso descarga o imprime el comprobante fiscal electrónico de pago según sea el caso.

| 1 / 1 – –                                                                                                    | 100% + E S<br>SECRETARÍA DE PLANEACIÓN Y FINANZAS DEL GOBIERNO DEL ES<br>INSTITUTO TECNOLOGICO SUPERIOR DE TLATLAVOUT<br>COMPROBANTE FISCAL ELECTRONICO DE PAGO<br>BBVA BANCOMER VENTANILLA | ITADO DE PUEBLA<br>TEPEC<br>)                                                                                                    | Puebla                                      | Click para<br>Imprimir<br>Click para<br>Descargar |
|----------------------------------------------------------------------------------------------------|----------------------------------------------------------------------------------------------------|----------------------------------------------------------------------------------------------------|---------------------------------------------|---------------------------------------------------|
| NOMBRE:<br>RFC:<br>BENEFICIARIO DEL SERVICIO:<br>CALLE:<br>NO. EXT: #400<br>COLONIA: COOTLAN<br>LOCALIDAD: COOTLAN<br>PIAIS: MEXICO<br>DEPENDENCIA: INST TEC SUP DE TLATI<br>UNIDAD RESPONSABLE: INST TEC SUP<br>SERVICIO: ITS TLATLAUQUITEPEC: REPU<br>EJERCICIO: 2022 | CURP:<br>NO. INT:<br>MUNICIPIO: TLATLAUQUITEPEC<br>CÓDIGO POSTAL: 73907<br>LAUQUITEPEC<br>DE TLATLAUQUITEPEC<br>OSICIÓN DE CREDENCIAL POR CADA UNA                                          | NO. REFERENCIA:<br>132250301055337982<br>FECHA DE PAGO: 31012<br>FOLIO DE PAGO: 052871<br>FOLIO DE ATENCIÓN: 202<br>CANTIDAD: 1<br>ENTIDAD: PUEBLA<br>NO. INFRACCIÓN: 0 | 273<br>022 00:00:00<br>0088<br>201311325580 |                                                   |
| CLAVE<br>15417                                                                                                    | CONCEPTO                                                                                                    | L POR CADA UNA                                                                                                    | IMPORTE<br>\$ 53.00                         |                                                   |

#### **TECNOLÓGICO NACIONAL DE MÉXICO**

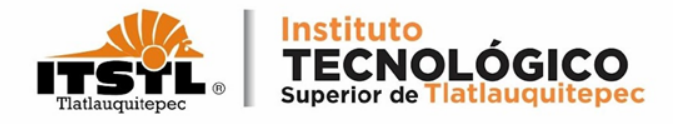

Nota: Al descargar el comprobante fiscal electrónico de pago guárdalo e imprímelo en tres tantos, recuerda que primero debes validar el pago en el área de Recursos Financieros para después realizar el trámite correspondiente en el Departamento de Servicios Escolares.

**TECNOLÓGICO NACIONAL DE MÉXICO**